## **Entsendung nach Luxemburg**

## Neuerung zum 27.10.2020: Nutzung eines TOTP Codes - Kurzanleitung

Wenn Sie bereits die Plattform der ITM nutzen gehen Sie bitte folgendermaßen vor:

Laden Sie sich zunächst eine entsprechende App auf Ihrem Handy / Endgerät runter. Die ITM gibt folgende Möglichkeiten dazu an:

| Zulässige mobile Anwendungen:                                          |
|------------------------------------------------------------------------|
| Jede <u>RFC 6238</u> -konforme Anwendung kann verwendet werden.        |
|                                                                        |
| Beispiele für Android:                                                 |
| 2FA Auth, Aegis Auth., andOTP, Authy, FreeOTP, Google Auth., Microsoft |
| <u>Auth.</u> usw.                                                      |
|                                                                        |
| Beispiele für iOS:                                                     |
| Google Auth., Microsoft Auth., Authy, LastPass Auth., 2FA Auth usw.    |
|                                                                        |
| Windows:                                                               |
| Authy, 2 Factor Auth., WinAuth usw.                                    |
|                                                                        |
| macOS:                                                                 |
| Authy, Step Two                                                        |
|                                                                        |
| Mozilla Firefox:                                                       |
| Authenticator                                                          |

Nach der erfolgreichen Installation der APP gehen Sie folgendermaßen vor:

Bitte rufen Sie die Entsendeseite der ITM auf: https://edetach.itm.lu/edetach/

| Zwei-Faktor-Authentifizierur | ng ab Version 6.0 der A | Anwendung :                                              |              |
|------------------------------|-------------------------|----------------------------------------------------------|--------------|
| Benutzer-ID:                 | ×                       | Benutzer-ID verloren ?                                   | Beantragen   |
| Passwort                     |                         | Passwort verloren ?                                      | Zurücksetzen |
| TOTP-Code :                  | * 🕕                     | TOTP-Schlüssel verloren ?<br>Noch keinen TOTP-Schlüssel? | Beantragen   |
| Logir                        |                         | Noch nicht registriert ?                                 | Registrieren |
| a Dátachamant Badra Soc      | al v60 🚯 Banu           | tzerhendhuch:                                            |              |

Klicken Sie wie gehabt die deutsche Version an. Nun müssen Sie einmalig einen TOTP-Schlüssel beantragen. Dazu klicken Sie das entsprechende Feld an:

| enutzer-ID: | Ĩ         | t          |
|-------------|-----------|------------|
| -Mail:      |           |            |
| asswort:    | [         | *          |
|             | -         |            |
|             | Abbrechen | Beantragen |
|             |           |            |
|             | Abbrechen | Beantragen |

Es öffnet sich ein Fenster, in das Sie Ihre Benutzer-ID, Passwort und E-Mail-Adresse, die Sie im ITM-System hinterlegt haben, eintragen. Klicken Sie dann auf "Beantragen".

Sie erhalten daraufhin eine E-Mail mit einem Link, der innerhalb von 72 Stunden angeklickt werden muss. Halten Sie dazu Ihr Handy /Endgerät mit der entsprechenden App griffbereit. Weiteres Vorgehen:

- 1. Klicken Sie den Link aus der E-Mail an. Es erscheint ein Fenster der ITM mit einem QR-Code.
- 2. Öffnen Sie die entsprechende App und scannen Sie den QR-Code ein.
- Die Installation f
  ür die ITM erfolgt dann in der App und diese zeigt Ihnen einen 6stelligen Code an, den Sie in der Maske eingeben m
  üssen, um sich einzuloggen. ACHTUNG: Der Code ist jeweils nur einige Sekunden aktiv und 
  ändert sich dann. In dieser Zeit muss er eingegeben worden sein. Sie k
  önnen Sie dann in Ihr ITM-System einloggen.

Das oben erläuterte Verfahren ist **einmalig** zu durchlaufen. **Zum regelmäßigen Einloggen** auf der Seite zur Meldung der Entsendung rufen Sie die Seite wie gehabt auf, klicken Sie auf die deutsche Fahne und geben Benutzer-ID, Passwort und den aktuellen 6-stelligen Code ein, den Ihre App **zu dem Zeitpunkt** generiert. Auch hier gilt: Der Code ändert sich nach kurzer Zeit.

## Weitere Benutzer für den Zugang zur Seite freischalten:

Dazu muss der Zweitnutzer zunächst auch eine App wie oben erläutert auf dem eigenen Endgerät (Handy/PC) installieren.

Anschließend über die Seite <u>https://edetach.itm.lu/edetach/</u> registrieren: Die Seite öffnen, Deutsche Version wählen auf "Registrieren" klicken

| Zwei-Faktor-Authentifizie | rung ab Version 6.0 der A | Anwendung :                 |              |
|---------------------------|---------------------------|-----------------------------|--------------|
| Benutzer-ID:              |                           | Benutzer-ID verloren ?      | Beantragen   |
| Passwort:                 | r                         | Passwort verloren ?         | Zurücksetzen |
|                           |                           | TOTP-Schlüssel verloren ?   |              |
| TOTP-Code :               | * 🕦                       | Noch keinen TOTP-Schlüssel? | Beantragen   |
| Lo                        | gin                       | Noch nicht registriert ?    | Registrieren |

| Registrierung        |                   |                |                 |                       | + ×    |
|----------------------|-------------------|----------------|-----------------|-----------------------|--------|
| ldentität des Benu   | tzers             |                |                 |                       |        |
| Name:                | 1                 | *              | Vorname:        |                       | *      |
| Land (Wohnsitz):     |                   | ~ *            |                 |                       |        |
| Tel. 1:              |                   | 0              | Tel. 2:         |                       |        |
| E-Mail:              |                   |                | Wiederholung:   |                       |        |
| Sicherheit           |                   |                |                 |                       |        |
| Passwort.            |                   | *              | Wiederholung:   |                       | • 🕕    |
| TOTP-Initialisierung | · · · · · ·       |                |                 |                       |        |
|                      |                   |                |                 |                       |        |
| TOTP-Schlüssel :     | ZKKOETOI5FW4KM    | UEYZVECZ5MFHV. | UQUKLPPTAFN4RG7 | EAMGI Benutzer-ID: dł | infay3 |
|                      | Abbrechen         | Registrieren   |                 | (* : Pflichtfel       | d)     |
| e-Détachement Ba     | dge Social v6.0 🕦 |                |                 |                       |        |

Die geforderten Daten im neuen Fenster eingeben. Achtung: Hier eine andere E-Mail-Adresse als der Hauptverwalter nutzen! QR-Code über die App scannen und den 6-stelligen Code aus der App eingeben und auf "Registrieren" klicken.

Daraufhin bekommen Sie von der ITM eine E-Mail zugeschickt, in der Sie den darin enthaltenen Link bestätigen müssen.

Die E-Mail beinhaltet außerdem die entsprechende Benutzer-ID.

Der Hauptverwalter muss den Zweitnutzer anschließend freischalten. Dazu benötigt er zunächst dessen Benutzer-ID und E-Mail-Adresse. Das Vorgehen ist wie folgt:

- 1. Seite aufrufen und mit eigenen Daten einloggen.
- Die Unternehmensseite öffnen und oben "Berechtigungen" anklicken. Es öffnet sich ein neues Fenster.
- Unten auf "Ändern" klicken, oben rechts auf "Hinzufügen", Benutzer-ID und E-Mail-Adresse des Zweitnutzers eingeben und auf OK klicken. Der Zweitnutzer ist nun angelegt.

| Nummer          |           |              | Kontakt          |                   |                                |   |
|-----------------|-----------|--------------|------------------|-------------------|--------------------------------|---|
| Name:           |           | *            | Telefon:         |                   | 0                              |   |
| Rechtsform:     | * (AG, Gm | ъН,) 🚯       | E-Mail:          |                   |                                |   |
| Betriebsnummer: | • 🛈       |              | Geschäftsführer  |                   |                                |   |
| NACE-Code:      |           | ~ * <b>0</b> | Position:        |                   | (Geschäftsleiter, Direktor,)   | c |
| Anschrift       |           |              | Finregistrierun  | as- Domänen- un   | d Mehrwertsteuerverwaltung     |   |
| NC              |           |              | (Administration  | de l'enregistreme | nt, des domaines et de la TVA) |   |
| -               |           |              | ld-Nr.:          |                   | (LU)                           |   |
| Ortschaft       | ]         |              | Dokument(e):     | $\oplus$          | • 🕕                            |   |
| Postleitzahl:   |           |              | Wirtschaftsmin   | isterium          |                                |   |
| Land:           |           |              | Mitteilungs-Nr.: |                   | (C/-)                          |   |
|                 |           |              | Dokument(e):     | Ð                 | * 🕕                            |   |
|                 |           |              | 0                |                   |                                |   |
|                 |           |              |                  | (* : Pflichtfe    | ld)                            |   |

| Allgemein | Berechtigungen |      |         |                |                   |                        |  |
|-----------|----------------|------|---------|----------------|-------------------|------------------------|--|
| Berechtig | ungen          |      |         |                |                   |                        |  |
| Nr.       | Benutzer-ID    | Name | Vorname | E-Mail-Adresse | Status            | Hinzufügen             |  |
| 116       |                |      |         |                |                   | Entfernen              |  |
|           |                |      |         |                |                   | Zum Verwalter ernennen |  |
|           |                |      |         |                |                   |                        |  |
|           |                |      |         |                |                   |                        |  |
|           |                |      |         |                |                   |                        |  |
|           |                |      |         |                |                   |                        |  |
|           | <b>A</b>       |      |         | abrechen       | (* : Pflichtfeld) |                        |  |

## Haben Sie Fragen?:

Handwerkskammer Trier, Michèle Schneider, Tel. 0651/207 107, mschneider@hwk-trier.de